## Procédure Enrollement Device DEP

#### Prérequis Technicien :

- Droits sur les groupes d'assignation AD
- Droits sur la console Apple Business Manager
- Droits sur Intune pour synchroniser le token "Intune EU MDM" et voir l'état des devices pour troubleshooting

#### Prérequis Utilisateur:

- Ramener son laptop personnel
- Effectuer un back-up de ses données personnelles via iCloud ou via une récupération de fichier sur un pc (sauvegarde complète non disponible)
- Connaitre son mot de passe Windows et Compte Apple

### <u>TO DO:</u>

## I. <u>Pre Enrollement</u>

- Ajouter l'utilisateur aux groupes : « GG-EU-AAD-Intune-Configuration-Assignation-FR » (GG-EU-AAD-Intune-Configuration-Assignation-VIPARIS pour VIPARIS )
- ⇒ Attendre la synchro Azure de 15 mi
- Se connecter a la console Intune depuis votre machine d'admin avec votre compte ADM1 (<u>https://endpoint.microsoft.com/</u>)
   Cliquer sur Devices, IOS Devices, IOS Devices enrollement, Enrollement program token, IntuneEU MDM, Device et cliquer sur SYNC pour lancer une synchronisation du token "Intune Eu MDM" et attendre que l'iPhone remonte dans la liste.

| Intune EU MDM   Devices ····<br>Crantineer program tokens |                                                                                                    |                             |                                |                      |                    | ×                  |  |
|-----------------------------------------------------------|----------------------------------------------------------------------------------------------------|-----------------------------|--------------------------------|----------------------|--------------------|--------------------|--|
| 🔎 Search 🤍                                                | 럳 Sync 🔯 Assign profile                                                                                                    | 📋 Delete 💍 Refresh 🍸 Filter | ≡≡ Columns 🞍 Export            |                      |                    |                    |  |
| Overview                                                  | Last requested sync ①                                                                                                    | Last successful sync 💿      |                                |                      |                    |                    |  |
| Manage                                                    | 12/14/22, 11:08 AM                                                                                                    | 12/15/22, 9:58 AM           |                                |                      |                    |                    |  |
| Devices                                                   |                                                                                                    |                             |                                |                      |                    |                    |  |
| Profiles                                                  | Profiles more synce entromment, program dences nom appre arte syncing dat before powering on the dence, you must assign the dences to an entromment prome to enable entromment. Fou cannot manage these more. |                             |                                |                      |                    |                    |  |
|                                                           | Search by Serial Number                                                                                                    |                             |                                |                      |                    |                    |  |
|                                                           | Serial Number                                                                                                    | Platform                    | Details                        | Removed From ABM/ASM | Profile Assigned   | Last Contacted     |  |
|                                                           | DD7MFJ2W14                                                                                                    | iOS/iPadOS                  | IPHONE SE MIDNIGHT 64GB-ZDD    | No                   | 12/14/22, 11:08 AM | 12/15/22, 10:49 AM |  |
|                                                           | F4HWNU8BJC67                                                                                                    | iOS/iPadOS                  | IPHONE 8 SPACE GRAY 64GB-ZDD   | No                   | 12/12/22, 11:23 AM | 12/15/22, 10:51 AM |  |
|                                                           | F9FXF3X0JF88                                                                                                    | iOS/iPadOS                  | IPAD WI-FI CELLULAR 32GB SPACE | . Yes                | 12/08/22, 1:56 PM  | Never              |  |
|                                                           | WVW1D994F3                                                                                                    | iOS/iPadOS                  | IPHONE SE MIDNIGHT 64GB-ZDD    | No                   | 10/24/22, 2:44 PM  | 12/13/22, 2:21 PM  |  |
|                                                           |                                                                                                    |                             |                                |                      |                    |                    |  |

 Retirer l'iPhone de la console Airwatch (<u>https://ur-mobile.unibail-rodamco.com/</u>) en cas d'iPhone déjà enrollé et le wiper totalement.

## II. Enrollement DEP :

- Au démarrage de l'iPhone après activation, entrer le compte *@unibail.fr* de l'utilisateur et son mot de passe lorsque celui-ci est demandé.

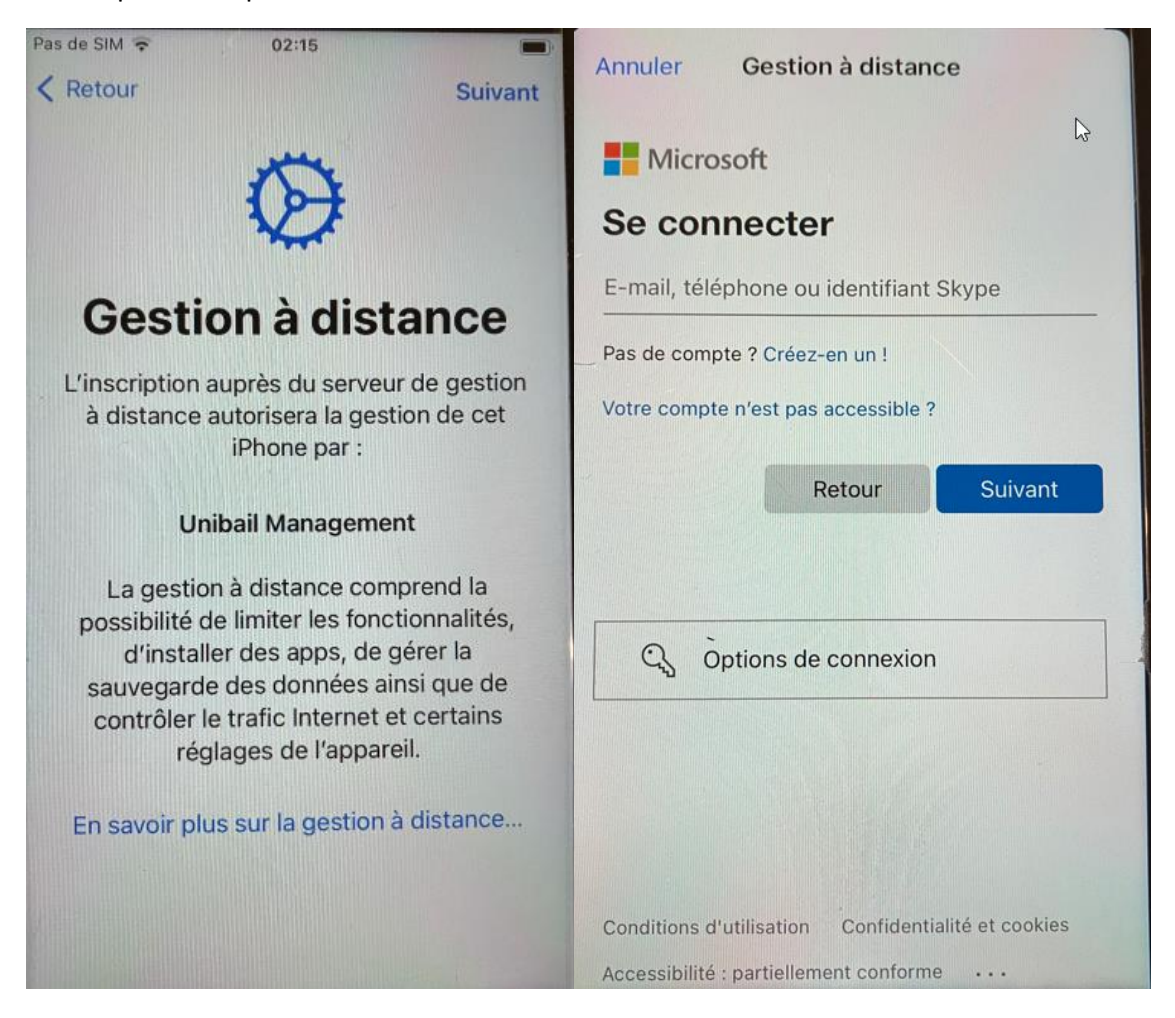

## III. Post Enrollement :

- Une fois sur la « Home » de l'iPhone : attendre que **TOUTES** les applications managées s'installent automatiquement (Portail Intune, Authenticator, Teams, Outlook, etc ...).

Pendant ce temps : se rendre sur "https://aka.ms/mfasetup?" depuis le PC de l'utilisateur ou en

navigation privée depuis un autre PC d'un utilisateur déjà migre et configurer le MFA avec l'appli Authenticator.

# Application Authenticator

Suivre la procedure indiquée a l'ecran jusqu'a devoir scanner le QR code affiche avec votre telephone

| Keep your account secure |                                                                                       |  |  |  |  |  |
|--------------------------|---------------------------------------------------------------------------------------|--|--|--|--|--|
| Yo                       | our organization requires you to set up the following methods of proving who you are. |  |  |  |  |  |
| Microsoft Authenticator  |                                                                                       |  |  |  |  |  |
| 6                        | Start by getting the app                                                              |  |  |  |  |  |
|                          | On your phone, install the Microsoft Authenticator app. Download now                  |  |  |  |  |  |
|                          | After you install the Microsoft Authenticator app on your device, choose "Next".      |  |  |  |  |  |
|                          | I want to use a different authenticator app                                           |  |  |  |  |  |
|                          | Next                                                                                  |  |  |  |  |  |
| <u>I want to set u</u>   | ip a different method                                                                 |  |  |  |  |  |
|                          |                                                                                       |  |  |  |  |  |

| Microsoft Authenticator             |                                                                                                    |  |  |  |  |  |
|-------------------------------------|----------------------------------------------------------------------------------------------------|--|--|--|--|--|
| )<br>                               | Set up your account If prompted, allow notifications. Then add an account, and select "Work or school". Back Next |  |  |  |  |  |
| I want to set up a different method |                                                                                                    |  |  |  |  |  |

| Microsoft Authenticator                                                                                                    |  |  |  |
|----------------------------------------------------------------------------------------------------|--|--|--|
| Scan the QR code                                                                                                    |  |  |  |
| Use the Microsoft Authenticator app to scan the QR code. This will connect the Microsoft Authenticator app with your account. |  |  |  |
| After you scan the QR code, choose "Next".                                                                                    |  |  |  |
| Can't scan image?                                                                                                    |  |  |  |
| Back Next                                                                                                    |  |  |  |
| l want to set up a different method                                                                                           |  |  |  |

Une notification sera envoyé au telephone pour valider la configuration, taper le chiffre indique et continuer

| Microso                 | oft Authenticator                                                            |            |           |
|-------------------------|------------------------------------------------------------------------------|------------|-----------|
|                         | Let's try it out                                                             |            |           |
| L-                      | Approve the notification we're sending to your app by entering the <b>31</b> | number sho | wn below. |
|                         |                                                                              | Back       | Next      |
| <u>l want to set up</u> | <u>p a different method</u>                                                  |            |           |

| Success!                                                                                                    |      |
|----------------------------------------------------------------------------------------------------|------|
| Great job! You have successfully set up your security info. Choose "Done" to continue signing ir <b>Default sign-in method:</b> |      |
| Microsoft Authenticator                                                                                                    |      |
|                                                                                                    | Done |

Une fois la configuration de l'authenticator terminé, vous etes redirige sur l'onglet security info du compte, renseigner la seconde methode ci dessous

Une fois l'Authenticator et la methode d'authentification configuréés,
 activer l'option : "Activer la connexion par téléphone" dans l'application et vous serez rediriger vers l'application "Portail Entreprise Intune", lancer l'application manuellement si la redirection ne se fait pas automatiquement

- se connecter avec le compte @unibail.fr de l'utilisateur et choisir le profil "Eu-SingleUser".

| III Bouygues 4G 04:40                                                                                                    | III Bouygues 4G 04:40                                                                                                    |
|----------------------------------------------------------------------------------------------------|----------------------------------------------------------------------------------------------------|
| CUINAL OFFARTE WERTFALD                                                                                                    |                                                                                                    |
| URW                                                                                                    | Choisissez la meilleure                                                                                                    |
| <b>Configurer l'accès de URW</b><br>Nous allons configurer votre appareil pour<br>qu'il puisse accéder aux e-mails, aux<br>appareils, au Wi-Fi et aux applications de<br>l'entreprise. | <b>catégorie pour cet appareil</b><br>Cette catégorie aide votre administrateur<br>informatique à accorder à cet appareil<br>l'accès aux ressources d'entreprise. Après<br>avoir défini cette catégorie, vous devez<br>contacter votre administrateur informatique<br>pour la modifier. |
| <ol> <li>Inscrire votre appareil à la gestion</li> <li>Vérification des paramètres de l'appareil</li> </ol>                                                                            | US-SingleUser (default)                                                                                                    |
| En savoir plus                                                                                                    | US-Shared-CenterMarketing<br>US-Shared-Concierge                                                                                                    |
|                                                                                                    | US-IT-OSUpdate-TestDevice<br>Eu-SinglerUser                                                                                                    |
| Commencer                                                                                                    |                                                                                                    |
| Reporter                                                                                                    |                                                                                                    |

ightarrow Attendez que la configuration et la vérification se termine.

| HI Bouygues 🗢 04:43                                                                                                    | ⊷III Bouygues 🗢 🛛 0<br>₩             | 194:51                                            |  |  |
|----------------------------------------------------------------------------------------------------|--------------------------------------|---------------------------------------------------|--|--|
| Vérification des paramètres<br>de l'appareil<br>Nous vérifions si votre appareil respecte les<br>stratégies de sécurité et de conformité de<br>URW. Cette opération peut prendre<br>quelques minutes. | FR-iPhone-F4JWNRBYJC67               |                                                   |  |  |
|                                                                                                    | Voici l'appareil que v               | vous utilisez actuellement.                       |  |  |
|                                                                                                    | État des paramètres<br>de l'appareil | Peut accéder aux<br>ressources de<br>l'entreprise |  |  |
| 1                                                                                                    | Dernière vérification                | 4 janv. 2023 à 04:49                              |  |  |
|                                                                                                    | Vérifier l'état                      |                                                   |  |  |
|                                                                                                    |                                      |                                                   |  |  |
|                                                                                                    | Fabricant                            | Apple                                             |  |  |
|                                                                                                    | Apps Appareil Su                     | pport Notifications Plus                          |  |  |

→ Vérifier sur l'application que la Configuration finale de l'Authenticator est bien celle attendue :

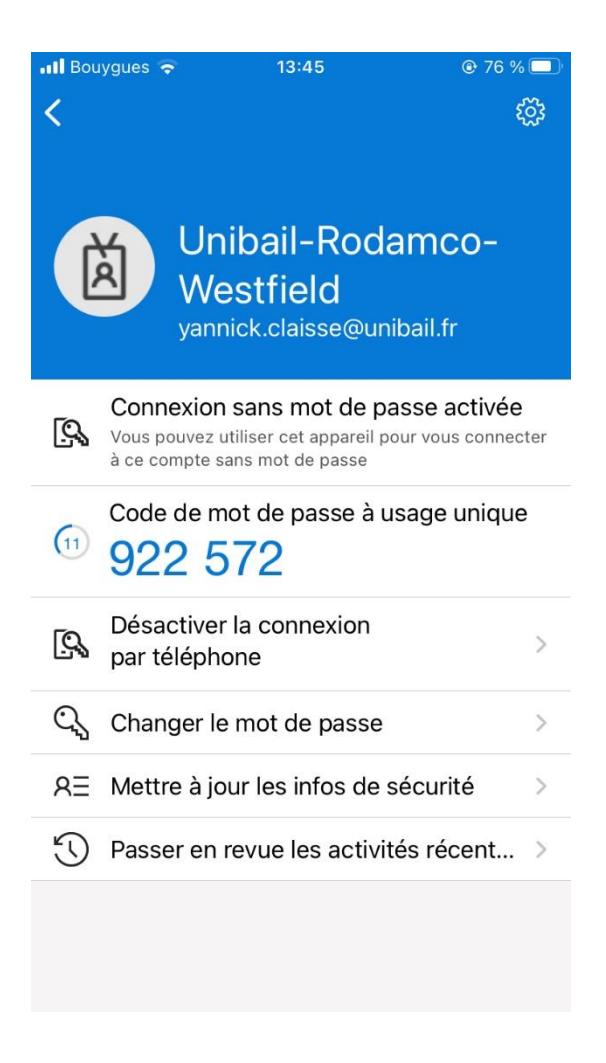

- Vérifier la présence des applications Microsoft (Outlook / Teams / VivaEngage / Office365) et les ouvrir pour vérifier que le compte de l'utilisateur remonte automatiquement et ne demande pas de mot de passe

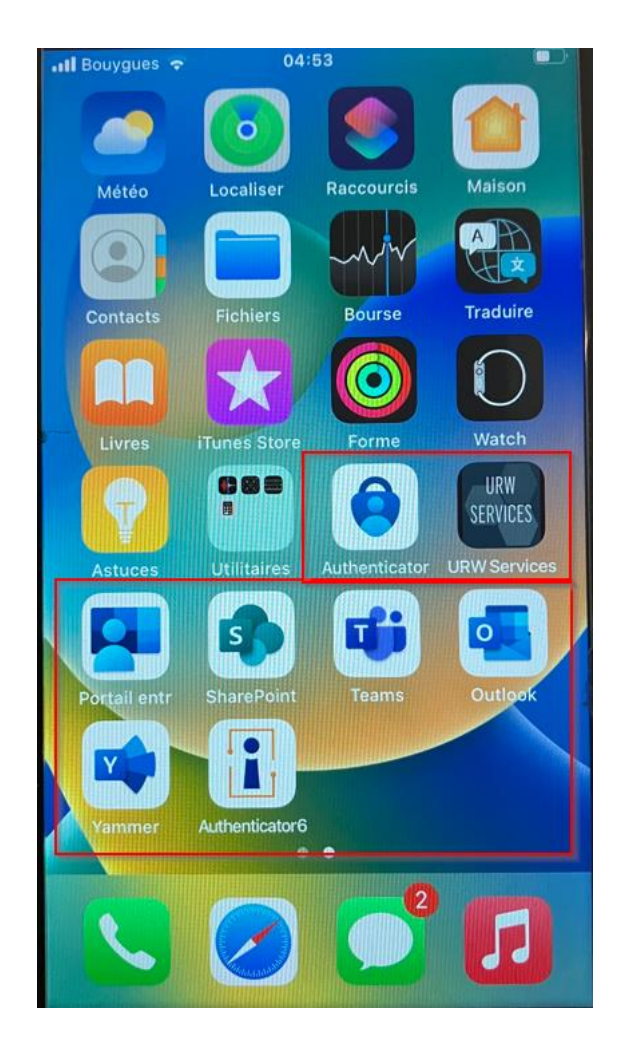

- Verifier sur la console Intune que le telephone est bien en "Ownership : Corporate"

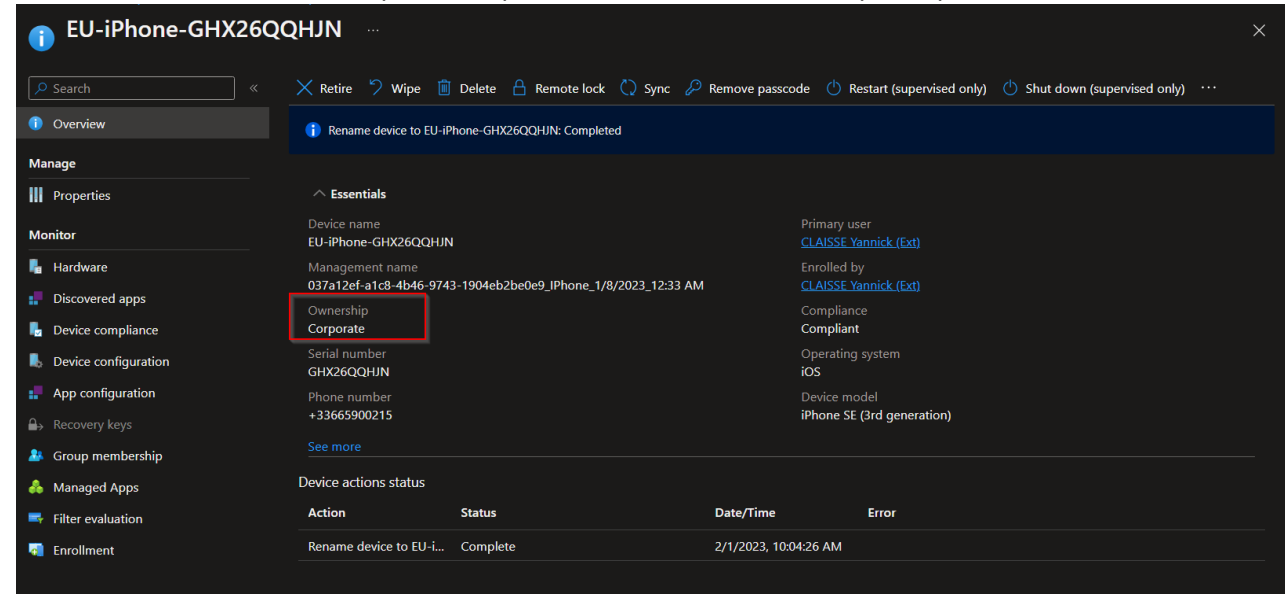

- Verifier egalement que le telephone est bien supervise dans les proprietes du telephone

| <u>\</u> | Search «             | Network details             |                                  |  |
|----------|----------------------|-----------------------------|----------------------------------|--|
| 1        | Overview             | Subscriber carrier          | Bouygues Telecom                 |  |
|          |                      | Cellular technology         | GSM                              |  |
| IVI      | anage                | Wi-Fi MAC                   | 5ce91e533652                     |  |
| 1.       | Properties           | Ethernet MAC                |                                  |  |
|          |                      | ICCID                       | 8933 2003 1814 4189 204          |  |
| M        | onitor               | EID                         | 89049032007008882600122744634996 |  |
| ٩.       | Hardware             | Wi-Fi IPv4 address          |                                  |  |
|          | Discovered apps      | Wi-Fi subnet ID             |                                  |  |
|          | <br>                 | Wired IPv4 address          |                                  |  |
|          | Device compliance    | Network service             |                                  |  |
| <b>.</b> | Device configuration | Enrolled data               | 1/0/2022 1.22.20 AM              |  |
|          | App configuration    |                             | 1/8/2023, 1:33:29 AM             |  |
| _        |                      |                             | 3/3/2023, 9:08:40 AM             |  |
| ₩        | Recovery keys        | Conditional access          |                                  |  |
| 2        | Group membership     | Activation lock bypass code | N3827-ZJMDF-2X5F-C0ZC-W3RJ-P2N6  |  |
|          | Managed Apps         | Azure AD registered         | Yes                              |  |
|          |                      | Compliance                  | Compliant                        |  |
|          |                      | EAS activated               | Yes                              |  |
| 0        | Enrollment           | EAS activation ID           | ME692F3IJ92S1B9Q5VVTU1DERG       |  |
|          |                      | EAS activation time         | 1/8/2023, 1:37:19 AM             |  |
|          |                      | Supervised                  | Yes                              |  |
|          |                      | Encrypted                   | Yes                              |  |
|          |                      | Jailbroken                  | False                            |  |
|          |                      |                             |                                  |  |

- Renseigner le mot de passe de déverrouillage obligatoire de l'iPhone et configurer le **Touch ID** au besoin.
- Reconfigurer le Token INWEBO de l'utilisateur.
- Reconfigurer le compte ITunes de l'utilisateur au besoin.

#### - Activer le téléchargement des updates sur le reseau mobile.

Pour se faire se rendre dans les settings du téléphone, cliquer sur la section "App Store", dans la section "Données cellulaire" mettre l'option sur "Toujours Activer"

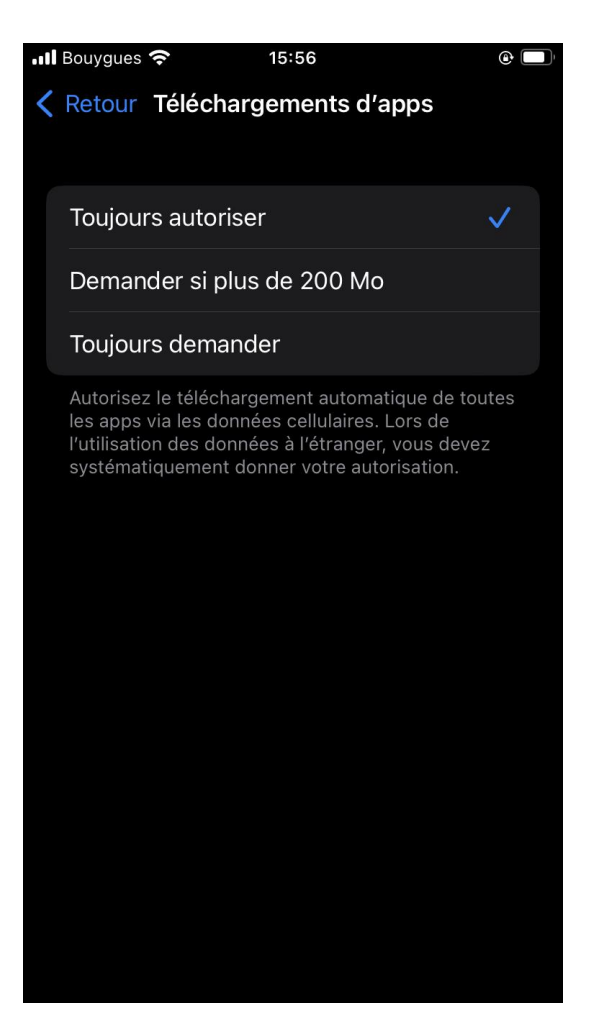

Activer le rapatriement des contacts depuis Outlook dans l'application Contacts IOS.
 Pour se faire se rendre dans l'application Outlook, cliquer sur l'icône de l'utilisateur (en haut à gauche), cliquer sur l'icône settings en forme d'engrenage (en bas à gauche), sélectionner le compte de l'utilisateur et activer l'option "Enregistrer dans les contacts"

| 💵 Bouygues 🗢              | 15:58             |            | @ 🗌 |
|---------------------------|-------------------|------------|-----|
| <                         | Office 365        |            |     |
| Rappels de I              | nessage           |            |     |
| Réponses au               | utomatiques       | Désactivé  |     |
| Bloquer les i             | mages extern      | es 🕐       |     |
| Enregistrer (             | dans <sub>?</sub> |            |     |
| Microsoft Ec              | litor             |            |     |
| Langue Edit               | or                | Par défaut |     |
| Sécurité                  |                   |            |     |
| Signaler les              | messages          | Demander   |     |
| Réunions en               | ligne             | Activé     |     |
| Réduire tous<br>Désactivé | s les événemei    | nts        |     |
| Partager Votr             | e Boîte De Réce   | eption     |     |
| Ajo                       | uter des perso    | onnes      |     |